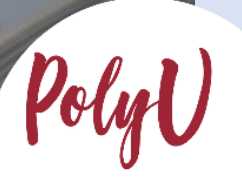

Academic教務處 Registry

# Step-By-Step Guide on Online Application Submission

PolyU

## PolyU Step-By-Step Guide on Online Application Submission

Steps for ...

- A. Creating an Online Account via eAdmission
- B. Selecting Programme / Scheme Choice(s)
- C. Completing High School Details and Other Qualifications
- D. Inputting Multiple Results of GCE A-level and International Advanced Level
- E. Uploading Curriculum / Qualification that are Not Listed in eAdmission / Study@PolyU
- F. Completing "Other Experiences and Achievements" (optional)
- G. Completing "Special Talents Admission and Recognition Scheme (STARS)" (optional)
- H. Settling the Application Fee
- I. Amending Data after Submission of Application
- J. Amending "Main Qualification for Admission"

#### **Important Points to Note**

- After submitting your application and settling the application fee, the choice status will automatically be changed to "Application being considered" in your online application. The programme offering departments will then consider your application based on your academic merits and non-academic achievements.
- 2. You will be notified by email if you are shortlisted for an interview/test. We will invite applicants to interviews (if any), consider applications and announce results on a regular basis.
- 3. If you are given an offer or a conditional offer, you will be informed via email/SMS. You may also login to your eAdmission account from time to time to check the progress of your application.
- 4. If there is no news by mid-July, you should assume that your application is unsuccessful. No separate notification will be sent for unsuccessful cases.

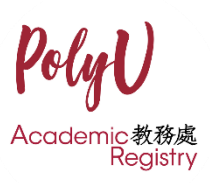

## A. Creating an Online Account via eAdmission

1. Create an account by selecting "Sign Me Up!".

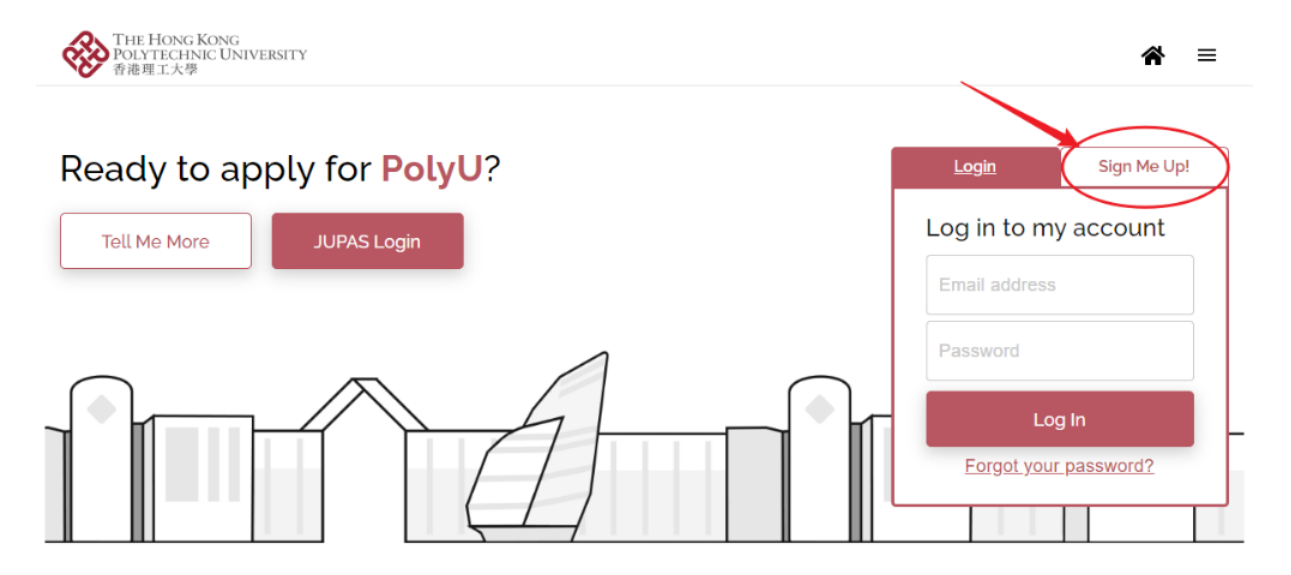

#### 2. Enter your email address and confirm password.

| THE HONG KONG<br>POLYTECHNIC UNIVERSITY<br>香港理工大學 |                                           | <b>*</b> =                                              |
|---------------------------------------------------|-------------------------------------------|---------------------------------------------------------|
|                                                   | Account Info >                            | Ê                                                       |
|                                                   | Email Address                             | Points to note                                          |
|                                                   | Email Address                             | JUPAS applicants are                                    |
|                                                   | Password                                  | NOT required to sign up.<br>Please click here to login. |
|                                                   | Password (Min. 8 alphanumeric characters) | For other applicants, please click here to login.       |
|                                                   | Confirm Password                          |                                                         |
|                                                   | Confirm password                          |                                                         |
|                                                   | Noxt<br>Already have an account?          |                                                         |

- This email address will be used for disseminating admission-related information and announcing application results. Please ensure that the email address entered is correct and check your mailbox constantly.
- The password should contain at least 8 alphanumeric characters

3. This question will determine your local/ non-local status while studying at our University.

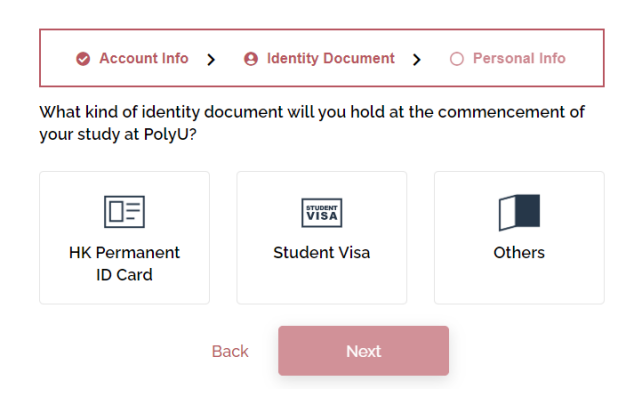

- Local (non-JUPAS) student generally refers to those holding a Hong Kong Permanent Identity Card, or those with a dependant visa that was first issued when they were under 18 years old, and applying with international qualifications.
- If you require a student visa to study in Hong Kong or have a dependant visa that was issued after you turned 18 years old, you are regarded as a non-local applicant.
- The IANG (Immigration Arrangement for Non-local Graduates) entry permit is only applicable to students who have graduated with a Bachelor or above in Hong Kong. *Please do not select this category if you are applying for Undergraduate programmes.*

4. Input personal particulars and check the box to confirm the statements. After that, click "Sign Up".

|                                |                                              | Address 🚯                                                                                                    |
|--------------------------------|----------------------------------------------|----------------------------------------------------------------------------------------------------|
| Account Info >                 | Identity Document 🗲 \varTheta Personal Info  | Please Select 🗸                                                                                                    |
| Surname                        | Given Name                                   | Address Line 1                                                                                                    |
| Surname (e.g. CHAN)            | Given Name (E.G. Tai Man Peter)              | Address Line 2 (Optional)                                                                                                    |
| Please provide your Given Nam  | e as printed in your identity card/passport. |                                                                                                    |
| Name in Chinese, as stated in  | your Identity Card (if applicable)           | Address Line 3 (Optional)                                                                                                    |
| Name in Chinese (if applicable | e)                                           | Mobile Number                                                                                                    |
|                                |                                              | Please select V - Mobile Number                                                                                                    |
| Gender                         | Date of Birth 🕕                              | Home Telephone Number (if applicable)                                                                                                    |
| O Male<br>O Female             | Date of Birth                                | Please select V - Home Telephone Number                                                                                                    |
| Nationality (Country/Region)   | 0                                            | Disability / Special Educational Needs (if applicable)                                                                                                    |
| Hong Kong                      | ~                                            | Please Select 🗸                                                                                                    |
| Hong Kong ID Card Number 🕕     |                                              | I confirm that I have read and understood the Personal Information Collection Statement (PICS) of PolyU and Notice for Applicants from the European Economic Area. |
| Hong Kong ID Card Number (     | e.g. A1234567)                               | Back Sign Up                                                                                                    |

- Please insert your name as displayed on your HKID card or passport.
- For Nationality, please select the country/region as shown on your passport or travel document. Only select Hong Kong if you possess a valid HK Permanent ID/ HKSAR passport. If you are a dependant visa/ IANG/ student visa holder, please select the country of your passport used for applying such visa.

#### 5. A system-generated email with verification code will be sent to your email address.

Account Creation (Application for admission to PolyU)

Account Creation (Application for admission to PolyU)

PolyU acceeded polyueduate

PolyU acceeded polyueduate

Dear Applicant

Thank you for your interest in our programme(s).

Your account, under the email address of the fight of the most polyue acceeded polyue duate your account immediately.

Verification code: TUAQRH

You can then gain access to our eAdmission with your registered email address and password to submit your application. Please check the application deadlines of individual schemests.

Verification code: TUAQRH

You can then gain access to our eAdmission with your registered email address and password to submit your application. Please check the application deadlines of individual schemests.

Should you need any assistance, please email us at ar.webapp@polyu.edu.hk.

Academic Registry
The Hong Kong Polytechnic University
(This is a system-generated email. Please do not reply to this message.)

6. Enter the "Verification code" to activate your account.

## You need to verify your account first.

We can't wait to read your application! Before you can start your application, please activate your account by entering the verification code sent to your registered email address.

| TUAQRH      |                   |
|-------------|-------------------|
| Resend Code | Verify My Account |

## **B. Selecting Programme / Scheme Choice(s)**

1. Click "Start a new application" to proceed with your application.

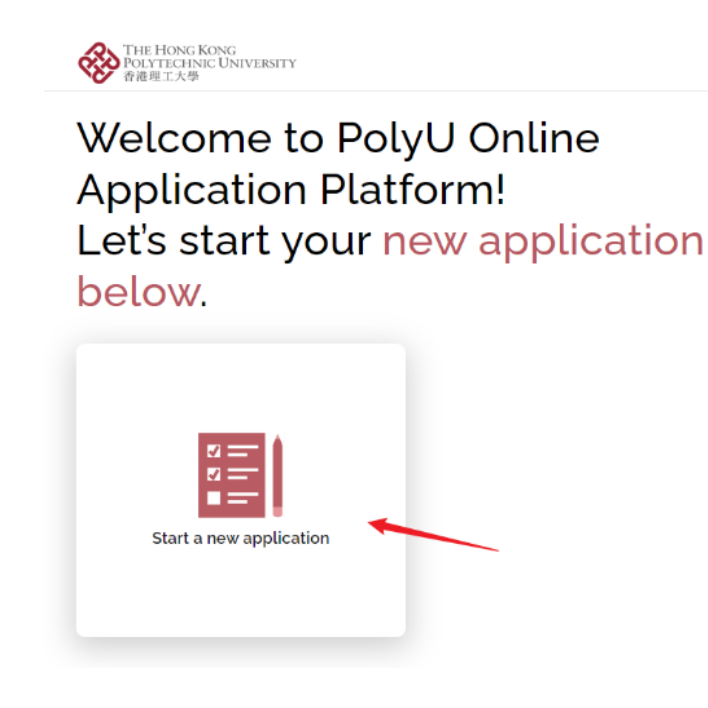

2. Click "Bachelor's Degree" and select your programme/scheme choice(s). You must also choose the main qualification you attained/will attain for applying to our programmes/schemes.

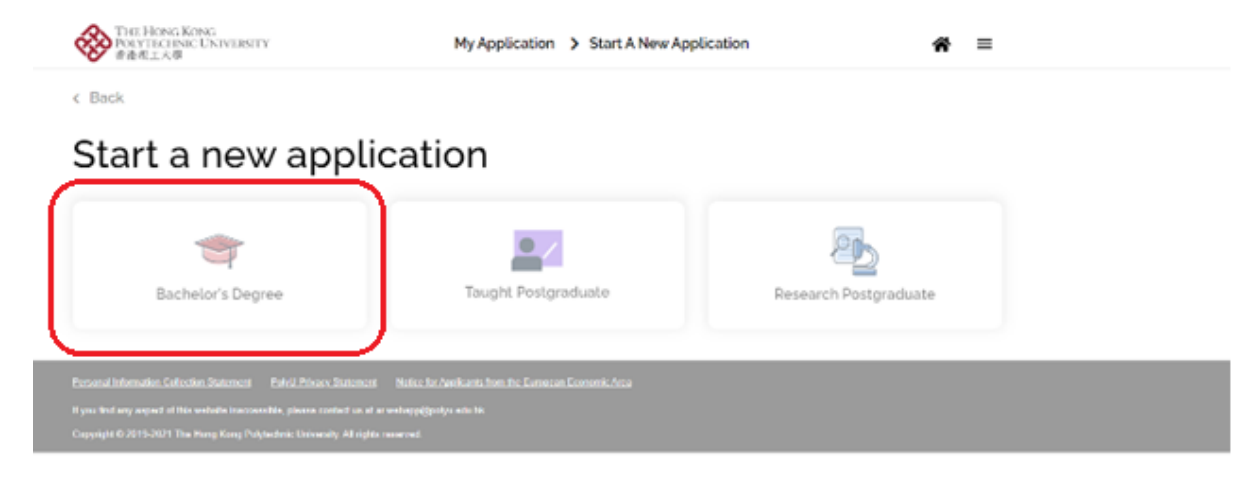

3. Each applicant can submit ONE application with up to two programme/scheme choices. Upon submission of application, the programme/scheme choice(s) cannot be changed.

| Bachelor's Degree                                                                                                  | Taught Postgraduate                         |
|----------------------------------------------------------------------------------------------------|---------------------------------------------|
| Entry Year                                                                                                    |                                             |
| 2025 Semester 1 (Sept 2025 Entry)                                                                                  | v                                           |
| Full Time O Part-time/Online Programme Choice  Design (Advertising Design (Environmental                           | Design / Information Design / Interaction D |
| Design (Auventising Design / Environmental                                                                         | 0                                           |
| Programme Choice (Optional)                                                                                        |                                             |
| Programme Choice (Optional)<br>Management and Marketing (Management /                                              | ′ Marketing) -BBA (Hons) Scheme [JS3080]… ✔ |
| Programme Choice <i>(Optional)</i><br>Management and Marketing (Management /<br>Main Qualification for Application | ′ Marketing) -BBA (Hons) Scheme [JS3080]… ✔ |

Start a new application

4. If you wish to change your programme/scheme choice(s) before submitting your application, please click "Edit".

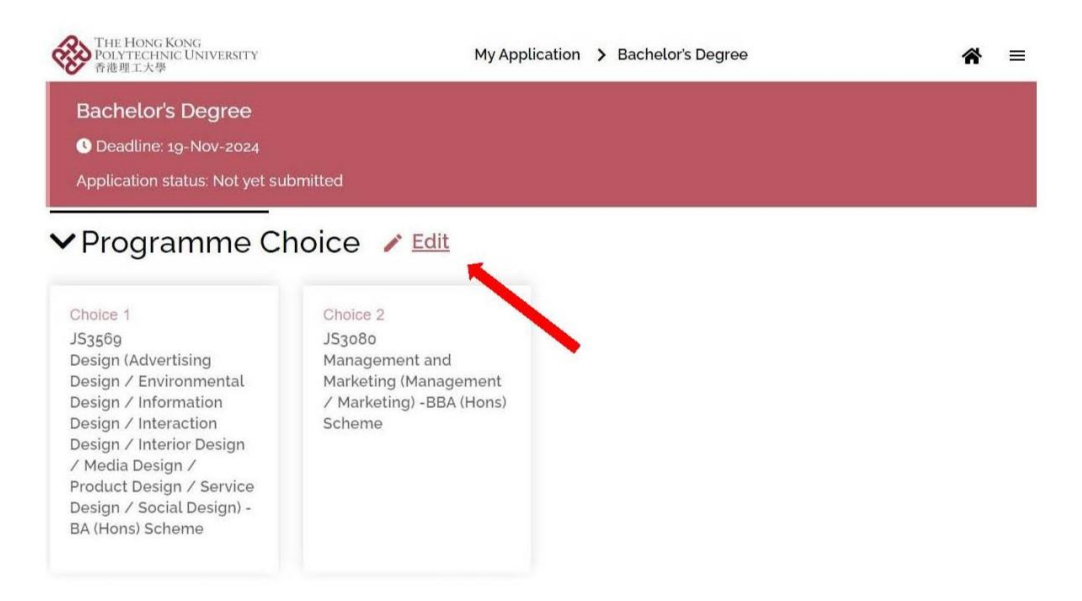

• Once you have changed your programme/scheme choice(s), all application data entered and documents uploaded earlier may be removed. Please add them back accordingly.

## C. Completing High School Details and Other Qualifications

1. Please enter the corresponding details in your online application. Click the "High school details required" panel to add your high school details (Entering high school details is mandatory. ). Add High School

| THE HONG KONG<br>POLYTECHNIC UNIVERSITY<br>資產現工大學                               | My Application > Bachelor's Degree | e Basic Info > O                     | Curriculum > O Transcript    |
|---------------------------------------------------------------------------------|------------------------------------|--------------------------------------|------------------------------|
| ✓Qualification + Add                                                            |                                    | Awarding Country/Region              |                              |
|                                                                                 |                                    | Please select                        | ~                            |
| (                                                                               |                                    | City of Study (Optional)             |                              |
|                                                                                 |                                    | e.g. London                          |                              |
| <b>.</b>                                                                        | e= ,                               | Name of High School/Secondary School |                              |
| 8=<br>0=                                                                        | 0                                  | e.g. Happy Valley High School        |                              |
| A High school                                                                   | GCE Advanced                       | Medium of Instruction                | Programme Duration (Years) 🚯 |
| details required                                                                | required                           | Please select V                      | Please select V              |
|                                                                                 |                                    | Name of Award/Qualification          |                              |
|                                                                                 |                                    | e.g. High School Diploma             |                              |
| Add High School                                                                 | script                             | Next                                 |                              |
| Please upload your latest transcript/certificate/official document scores here. | t with your predicted              |                                      |                              |
| Choose a file or drag it here                                                   |                                    |                                      |                              |
| Previous Save                                                                   |                                    |                                      |                              |

2. If your final results are not yet released at the time you complete the application, please update the result announcement date of the examination/qualification. Upon the release of result, please return to this section and update it and upload the transcript/supporting document.

|                                                                                                    |                                                                    |                                                                       |                                                                     | 4                                                                | 9 B                                    | lasic                                                  | c into > O transcript                                                                                                    |   |
|----------------------------------------------------------------------------------------------------|--------------------------------------------------------------------|-----------------------------------------------------------------------|---------------------------------------------------------------------|------------------------------------------------------------------|----------------------------------------|--------------------------------------------------------|----------------------------------------------------------------------------------------------------|---|
| Curr                                                                                                    | icul                                                               | um                                                                    | Cou                                                                 | intr                                                             | y/R                                    | egio                                                   | on                                                                                                    |   |
| Any                                                                                                    | / co                                                               | untr                                                                  | y - li                                                              | nten                                                             | natio                                  | onal                                                   | I Baccalaureate (IB)                                                                                                    | ~ |
| Curr                                                                                                    | icul                                                               | um                                                                    |                                                                     |                                                                  |                                        |                                                        |                                                                                                    |   |
| Inte                                                                                                    | erna                                                               | tion                                                                  | al Bi                                                               | acca                                                             | ilau                                   | reat                                                   | e (IB)                                                                                                    | ~ |
| Qua                                                                                                    | leas<br>lific                                                      | e pro<br>atio                                                         | n St                                                                | e IB<br>atus<br>tudy                                             | poir<br>s<br>/ be                      | its in                                                 | n Examination Results Section.                                                                                                  |   |
| Qua<br>Wil<br>Wil                                                                                              | leas<br>lific<br>I coi<br>l up                                     | e pro<br>atio<br>mple<br>date                                         | n St<br>ete s<br>e Qu                                               | e IB<br>atus<br>tudy<br>ialif                                    | poir<br>s<br>/ be<br>icat              | fore                                                   | n Examination Results Section.<br>: September 2025<br>Status and Exam Results on or before ①                                    | ~ |
| vil<br>vil                                                                                                    | leas<br>Lific<br>I coi<br>L up                                     | e pro<br>atio<br>mple<br>date                                         | n St<br>ete s<br>e Qu                                               | e IB<br>atus<br>tudy<br>alif                                     | poir<br>s<br>/ be<br>icat              | fore                                                   | n Examination Results Section.<br>2 September 2025<br>Status and Exam Results on or before ①                                    | Č |
| vill<br>vill                                                                                                   | leas<br>lific<br>I coi<br>l up<br>te<br>M                          | e pro<br>atio<br>mple<br>date<br>Aug                                  | ovid<br>n St<br>ete s<br>ete s<br>Qu<br>uust 2                      | e IB<br>atu:<br>itudy<br>ialif                                   | poir<br>s<br>/ be<br>icat              | fore<br>ion                                            | n Examination Results Section.<br>2 September 2025<br>Status and Exam Results on or before ①                                    | - |
| vill<br>ba<br><<br>s<br>27                                                                                     | leas<br>lific<br>I con<br>l up<br>tte<br>                          | e pro<br>atio<br>mple<br>date<br>Aug<br>T<br>29                       | n St<br>ete s<br>e Qu<br>uust 2<br>W<br>30                          | e IB<br>atu:<br>itudy<br>ialif<br>r<br>31                        | poir<br>s<br>/ be<br>icat              | fore                                                   | n Examination Results Section.                                                                                                  |   |
| Vill<br>Vill<br>(Da<br>(<br>27<br>3                                                                            | leas<br>lific<br>I con<br>l up<br>tite<br>x8<br>4                  | e pro<br>atio<br>mple<br>date<br>Aug<br>T<br>29<br>5                  | ete s<br>ete s<br>ete s<br>uust :<br>w<br>30<br>6                   | e IB<br>atus<br>itudy<br>aalif<br>T<br>31<br>7                   | poir<br>s<br>/ be<br>icati             | fore<br>ion<br>s<br>2<br>9                             | n Examination Results Section.<br>2 September 2025<br>Status and Exam Results on or before ①<br>aU ①<br>e.g. 4.0                |   |
| Viii<br>Viii<br>Viii<br>Viii<br>Viii<br>Viii<br>Viii<br>Vii                                                    | leas<br>Lific<br>I con<br>I up<br>I up<br>Ite<br>28<br>4<br>11     | e pro<br>atio<br>mple<br>date<br>7<br>29<br>5<br>12                   | ovid<br>n St<br>ete s<br>e Qu<br>uust :<br>W<br>30<br>6<br>13       | e IB<br>atus<br>study<br>nalif<br>T<br>31<br>7<br>14             | F<br>1<br>15                           | ion<br>s<br>16                                         | n Examination Results Section.<br>2 September 2025<br>Status and Exam Results on or before<br>all<br>e.g. 4.0<br>rks (Optional) | G |
| 27<br>3<br>10<br>17                                                                                            | leas<br>lific<br>l col<br>l up<br>te<br>M<br>28<br>4<br>11<br>18   | e pro<br>atio<br>mple<br>date<br>Aug<br>7<br>29<br>5<br>12<br>12      | ete s<br>ete s<br>e Qu<br>uust :<br>30<br>6<br>13<br>20             | e IB<br>atus<br>itudy<br>aalif<br>7<br>31<br>7<br>14<br>21       | F<br>1<br>15<br>22                     | ts in<br>fore<br>ion<br>2<br>9<br>16<br>23             | n Examination Results Section.                                                                                                  |   |
| VII<br>VVII<br>VVII<br>()<br>)<br>)<br>)<br>)<br>)<br>)<br>)<br>)<br>)<br>)<br>)<br>)<br>)<br>)<br>)<br>)<br>) | leas<br>lific<br>l con<br>l up<br>tte<br>28<br>4<br>11<br>18<br>25 | e pro<br>atio<br>mple<br>date<br>7<br>29<br>5<br>12<br>12<br>19<br>26 | ovid<br>n St<br>ete s<br>⇒ Qu<br>ust :<br>30<br>6<br>13<br>20<br>27 | e IB<br>atus<br>itudy<br>ialif<br>7<br>31<br>7<br>14<br>21<br>28 | <b>F</b><br>15<br>15<br>15<br>22<br>29 | ts in<br>fore<br>ion<br>\$<br>2<br>9<br>16<br>23<br>30 | n Examination Results Section.                                                                                                  |   |

#### Add High School

3. Click the "... Exam result required" panel under "Qualification" to add details of other qualification(s) or high school/post-secondary qualification(s). For example, if the "Main Qualification for Application" you selected is "GCE A-level", please enter GCE A-level/AS level results under this panel.

| THE HONG KONG<br>POLYTECHNIC UNIVERSITY<br>香禮理工大學 | My Application > Ba                             | chelor's Degree |                                                                     |
|---------------------------------------------------|-------------------------------------------------|-----------------|---------------------------------------------------------------------|
| ✓Qualification + Add                              |                                                 |                 | Add Examination Results                                             |
| GCE Advanced<br>Level Exam result<br>required     | High School<br>Happy Valley High School<br>2025 | ×               | Curriculum Details Please select Examination Please select          |
| []                                                |                                                 |                 | Examination Year  Please select  Exam result announced?  O Yes O No |

4. If you select Higher Diploma, Associate Degree, Bachelor's Degree or Other Post-Secondary Qualification as your "Main Qualification for Application", you are required to fill in post-secondary details and upload relevant documents apart from your high school qualification.

The "Level of programme" under "Post-secondary details" section should match the one selected for "Main Qualification for Application".

### Add Post-secondary Qualification

| ✓Qualification + Add                   |                                                 | Basic Info > O Curriculum > O Transcript |   |
|----------------------------------------|-------------------------------------------------|------------------------------------------|---|
| ()                                     | 1                                               | Awarding Country/ Region                 | ~ |
|                                        |                                                 | > Institution                            |   |
|                                        |                                                 | Please select                            | ~ |
| A Post-secondary<br>details required   | High School<br>Happy Valley High School<br>2022 | Please select                            | ~ |
|                                        |                                                 | Name of the Award/Qualification ()       |   |
| ······································ |                                                 | e.g. General Education Diploma           |   |
|                                        |                                                 | Programme Duration (Years)               |   |
|                                        |                                                 | Please select 🗸                          |   |
|                                        |                                                 | Next                                     |   |

• International Baccalaureate (IB Diploma) and GCE A-level / International A-level are treated as high school qualifications only and <u>not</u> post-secondary qualifications.

5. If you have additional qualification(s) other than "Main Qualification for Application", please click "+ Add" button and supplement the information.

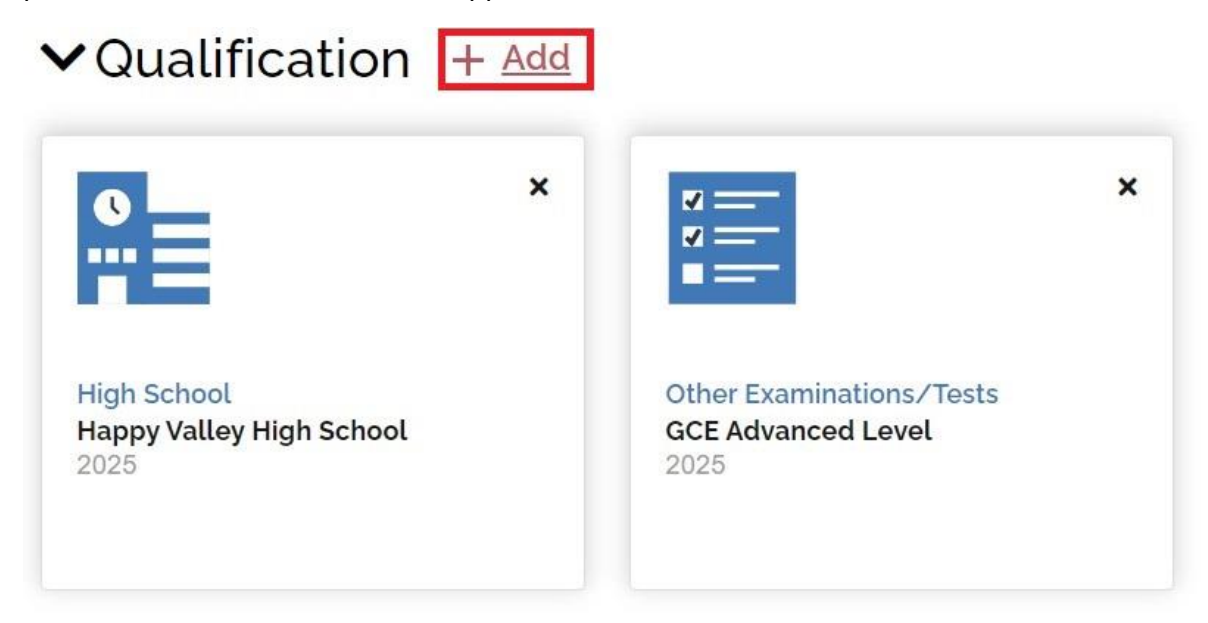

6. You may also add your English language test results such as IELTS or TOEFL by clicking "+ Add" button.

| Add Qualific                    | ation                    |                       |                                 |
|---------------------------------|--------------------------|-----------------------|---------------------------------|
| High School/Secondary<br>School | Other Examinations/Tests | English Language Test | Post-secondary<br>Qualification |

• Upon adding the proficiency test results, please upload a clear copy of the full score report for our verification. The test date of TOEFL iBT and IELTS should be within 2 years for the results to be considered valid.

7. While academic scholarship will be automatically considered based on your uploaded academic documents and interview performance, if you wish to be considered for the <u>Special Talents Admission and Recognition Scheme (STARS)</u> scholarship, please select "Yes" under the "Other Experiences and Achievements" section and upload the required documents before submitting your application.

- 8. Uploading ID and Visa Document
- All applicants are required to upload at least one identity document (e.g. HK Permanent ID, Mainland ID, or Passport), and any visa or entry permit issued by the Immigration Department for residing in Hong Kong before submitting the applications.

## ✓ID and Visa Document

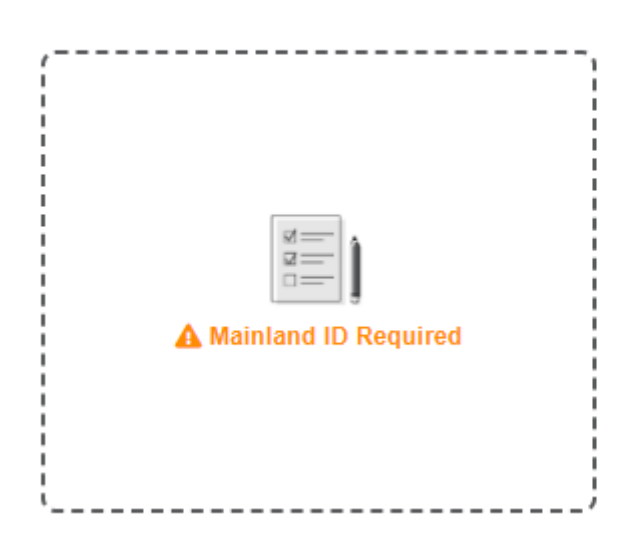

9. Continue to complete the remaining parts of the online application and click the "Review and Submit" button to check all data entered.

### **Review and Submit Application**

Once you have completed the application form, you can click the "Review and Submit" button below to preview your application summary. As the information you entered in this online application will form the basis on which your application will be considered, you should make sure that it is complete and accurate. Otherwise, your chance of admission may be affected.

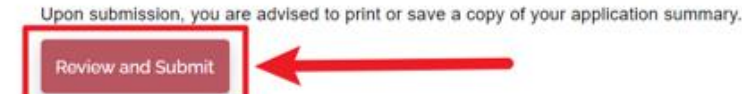

10. Go through declarations and statements and then check the boxes before clicking "Submit Application".

| THE HONG KONG<br>POLYTECHNIC UNIVERSITY<br>香港理工大學 | My Application | Bachelor's Degree > Appli     | cation Review | *                       | = |
|---------------------------------------------------|----------------|-------------------------------|---------------|-------------------------|---|
| JS3080 Others                                     |                | < <u>Not yet uploaded&gt;</u> |               |                         |   |
| JS3569 Others                                     |                | < <u>Not yet uploaded&gt;</u> | -             |                         |   |
| JS3569 Portfolio Information Sheet                |                | < <u>Not yet uploaded&gt;</u> | -             |                         |   |
| Passport                                          |                | <u>add-quali.jpg</u>          | 0.04 MB       | 27-Sep-2024<br>10:03:47 |   |
|                                                   |                | Total File Size               | 0.15 MB       |                         |   |

#### **Declaration and Submit**

I declare that the information given in support of this application is accurate and complete. I understand that any misrepresentation will lead to disqualification of my application for admission to and registration with The Hong Kong Polytechnic University(PolyU), and PolyU may report the matter to law enforcement authorities.

I confirm that I read and understood the following relating to my personal data and information:-

- O for applicant from mainland China, [Personal Information Collection Statement for Applicant from People's Republic of China]
- O for applicant from EU country, [Notice for Application from the European Area]
- O for applicant from Hong Kong or other country/region, [Personal Information Collection Statement for Applicants]

Have you engaged an education agent to assist you with your application?

| O Yes<br>O No |                |
|---------------|----------------|
| Back          | Submit Applica |

If you have engaged an education agent to assist you with your application, please input the agent name, contact person, email address and the website and click "Submit Application". If not, you may submit the application after choosing "No".

Declaration and Submit

| <ul> <li>I declare that the information given in support o<br/>lead to disqualification of my application for adr<br/>may report the matter to law enforcement author</li> <li>I confirm that I read and understood the following</li> </ul>                        | f this application is accurate and complete. I understand that any misrepresentation will<br>nission to and registration with The Hong Kong Polytechnic University(PolyU), and PolyU<br>prities.<br>ng relating to my personal data and information:- |
|----------------------------------------------------------------------------------------------------|----------------------------------------------------------------------------------------------------|
| <ul> <li>for applicant from mainland China, [Personal</li> <li>for applicant from EU country, [Notice for App</li> <li>for applicant from Hong Kong or other country</li> <li>Have you engaged an education agent to assist you</li> <li>Yes</li> <li>No</li> </ul> | Information Collection Statement for Applicant from People's Republic of China]<br>lication from the European Area]<br>//region, [Personal Information Collection Statement for Applicants]<br>ou with your application?                              |
| Agent Name                                                                                                    | Agent Contact Person                                                                                                    |
| Agent Name                                                                                                    | Agent Contact Person                                                                                                    |
| Agent Email                                                                                                    | Agent website                                                                                                    |
|                                                                                                    |                                                                                                    |

## D. Inputting Multiple Results of GCE A-level and International Advanced Level

1. Please select "GCE Advanced Level and International Advanced Level" Under "Main Qualification for Application" if you obtained / will obtain GCE AL / IAL results offered by different examination providers such as Pearson Edexcel, AQA or Cambridge Assessment International etc. <u>Please insert A-Level and AS Level subjects and results separately, do not</u> <u>include AS Level results when filling in the summary table under "GCE Advanced Level" and/or</u> <u>"International Advanced Level" heading.</u>

| Mode of Study                                                     |                                    |
|-------------------------------------------------------------------|------------------------------------|
| Full Time     Part-time/Online                                    |                                    |
| Programme Choice                                                  |                                    |
| Design (Advertising Design / Environmental Design / Information D | esign / Interaction D $\checkmark$ |
| Programme Choice (Optional)                                       |                                    |
| Management and Marketing (Management / Marketing) -BBA (Hon       | s) Scheme [JS3080]✔                |
| Main Qualification for Application                                |                                    |
| GCE Advanced Level                                                | ~                                  |
| Please Select                                                     | -                                  |
| GCE Advanced Level                                                |                                    |
| International Advanced Level                                      |                                    |
| GCE Advanced Level and International Advanced Level               |                                    |
| International Baccalaureate®                                      |                                    |
| Australian Tertiary Admission Rank (ATAR)                         |                                    |
|                                                                   |                                    |

2. Input the examination results separately by clicking different panels.

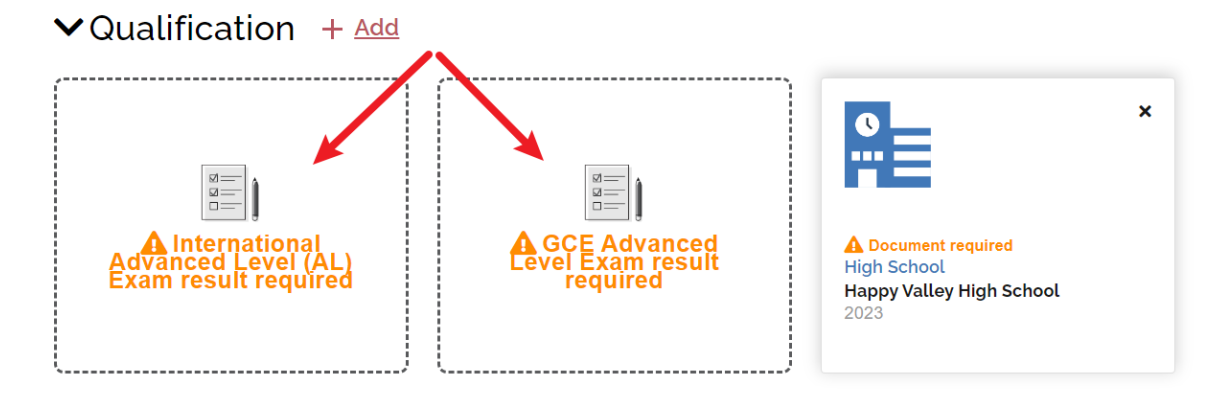

3. Please select the examination body and enter subjects taken and results attained. If the results are not yet announced, select the result announcement date under "I will update result by" and input predicted results. If your predicted results are not yet available, please leave the column "Predicted Result" blank and refer to the procedures in "Remarks" to provide us with the A-level predicted results.

| Add Examination Results | Add | Examination | Results |
|-------------------------|-----|-------------|---------|
|-------------------------|-----|-------------|---------|

| Curriculum Details                |                         |   |
|-----------------------------------|-------------------------|---|
| British Patterned                 |                         |   |
| Examination                       |                         |   |
| International Advanced Level (AL) |                         |   |
| Exam Board                        |                         |   |
| Pearson Edexcel (Edexcel)         |                         |   |
| Examination Year                  |                         |   |
| 2025                              |                         |   |
| Exam result announced?            | I will update result by |   |
| O Yes 💿 No                        | 19-Aug-2025             | ā |
| Subject                           | Predicted Result        |   |
| Accounting                        | Please select           |   |
| Please select                     | - Please select -       |   |
| Please select                     | A*<br>A                 |   |
| Please select                     | BC                      |   |
| Please select                     | E                       | • |

#### **Remarks:**

• Please request your school to send us the predicted public examination results for our preliminary assessment by one of the following ways: (1) Fill in the "Academic Referee" section under eAdmission. A system-generated email will then be sent to your designated school counselor or referee. They are able to provide the predicted scores via the online system; or (2) Ask them to send us the relevant documents by email (<u>ar.intl@polyu.edu.hk</u>) or by post (Academic Registry, The Hong Kong Polytechnic University, Kowloon, Hong Kong).

• Once the results are available, please update the relevant sections of the online application form and upload the document(s) indicating your latest results.

## E. Uploading Curriculum/Qualification that are Not Listed in eAdmission/Study@PolyU

1. If you have difficulty finding a qualification under "Main Qualification for Application" that could suitably describe the one you currently hold/will hold, please select "Other countries – High School Graduation Diploma".

| Mode of Study                                                      |                                    |
|--------------------------------------------------------------------|------------------------------------|
| Full Time O Part-time/Online                                       |                                    |
| Programme Choice                                                   |                                    |
| Design (Advertising Design / Environmental Design / Information De | esign / Interaction D $\checkmark$ |
| Programme Choice (Optional)                                        |                                    |
| Management and Marketing (Management / Marketing) -BBA (Hons       | s) Scheme [JS3080] 🗸               |
| Main Qualification for Application                                 |                                    |
| Other countries - High School Graduation Diploma                   | , v                                |
| High School Diploma with AP                                        | •                                  |
| High School Diploma with ACT and AP                                |                                    |
| Other countries - High School Graduation Diploma                   |                                    |
| Higher Diploma                                                     |                                    |
| Associate Degree                                                   |                                    |
| Bachelor's Degree                                                  |                                    |
| Other Post-Secondary Qualification                                 |                                    |

2. Fill in your high school details under the "Qualification" section. You are also required to provide other qualification/curriculum/examination. If you do not have other qualifications or have not taken other examinations, please click on the "Other Curriculum Exam results required" panel and fill in your high school results.

| ✓Qualification + Add            | <b>`</b>                                |
|---------------------------------|-----------------------------------------|
| High school<br>details required | Cher Curriculum<br>Exam result required |

3. If your results are not yet available upon submission of your application, please select "No" under "Exam result announced?" and indicate the result announcement date once they become available. After submission of your application, please login to your online account and upload the transcript/score report directly if you have obtained new qualifications or academic results.

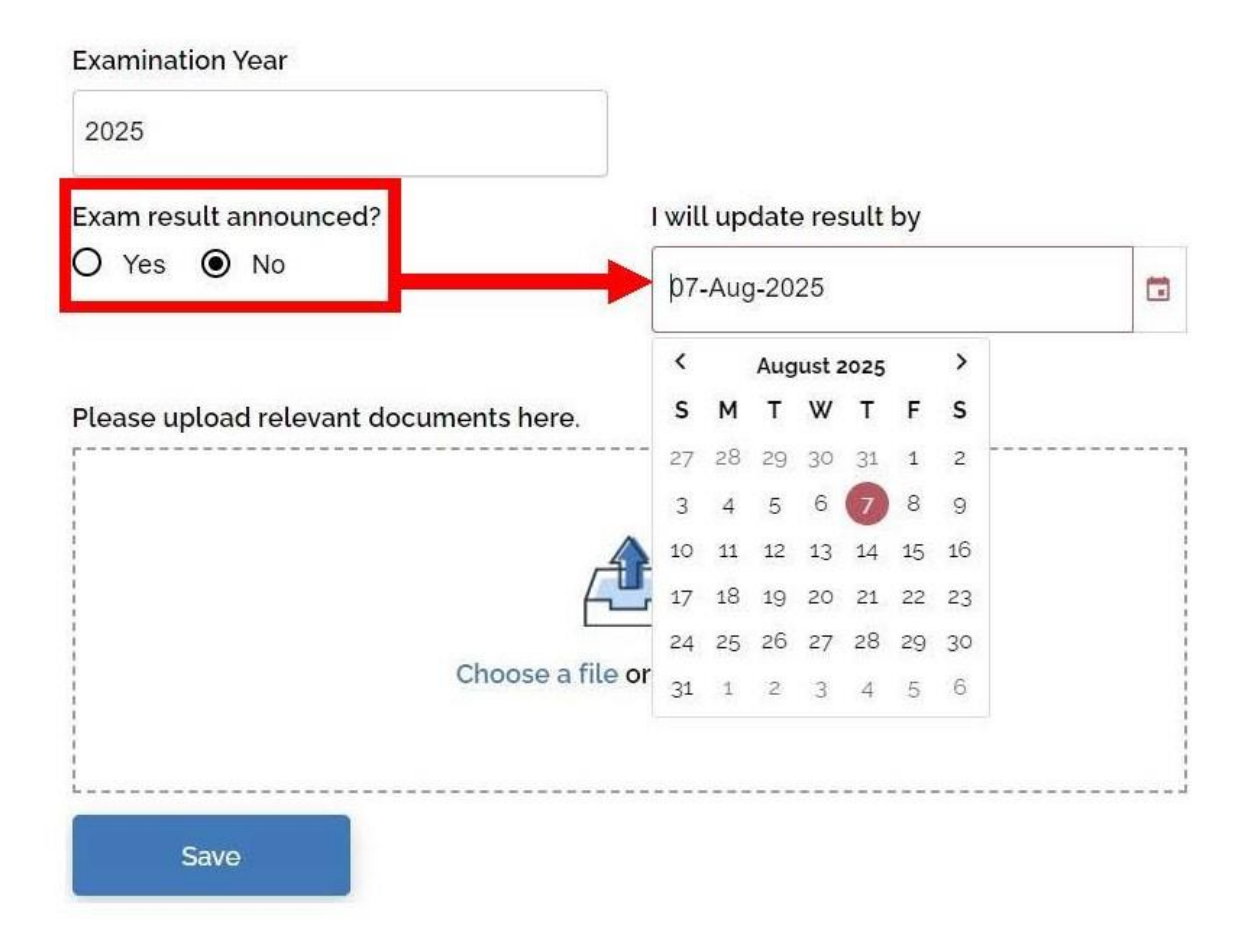

4. Once you enter details for "Curriculum Details", "Country/Region", "Examination" and "Examination Year" in "Other Curriculum Exam results required" panel and then click "Save", the information entered can't be changed.

5. If you wish to remove the qualification entered, please click "x" and then select "Delete". After that, please click on the "Other Curriculum Exam results required" panel and enter the qualification details again.

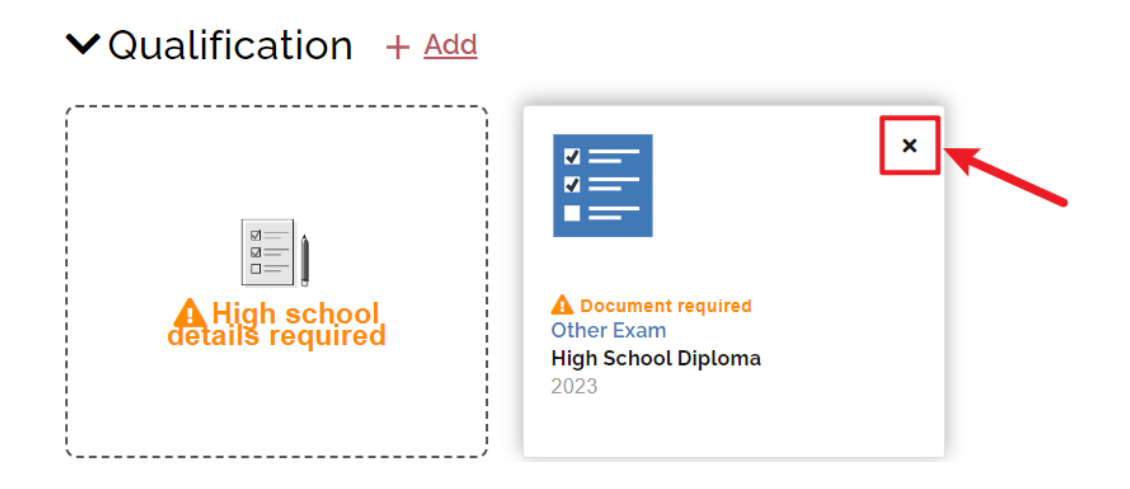

6. If you wish to include your non-academic achievements in the application, please add them under "Other Experiences and Achievements". You may find more details about this section in parts F and G.

## Add Other Information

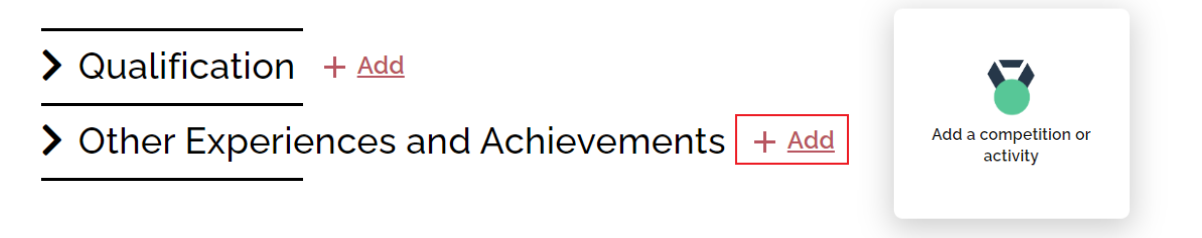

7. Add additional document under "Additional Document(s)" section.

- > Qualification + Add
- > Other Experiences and Achievements + Add
- > Additional Document(s) + Add

## Add Additional Document

| Type of Documents             |                        |      |
|-------------------------------|------------------------|------|
| Please select                 |                        | ~    |
| Please upload your ad         | ditional document(s) h | ere. |
|                               |                        |      |
|                               | <u>f</u>               |      |
| Choose a file or drag it here |                        |      |
|                               |                        |      |
|                               |                        |      |
| Save                          | Save & Add             |      |

• The maximum uploading capacity is 10 MB in total. Please click <u>here</u> for necessary additional documents required for your selected programme(s)/scheme(s). You are strongly advised not to submit documents more than required.

8. Upon completion, please click "Review and Submit" to check all information and qualifications are entered correctly and documents uploaded before submitting your application.

### **Review and Submit Application**

Once you have completed the application form, you can click the "Review and Submit" button below to preview your application summary. As the information you entered in this online application will form the basis on which your application will be considered, you should make sure that it is complete and accurate. Otherwise, your chance of admission may be affected.

Upon submission, you are advised to print or save a copy of your application summary.

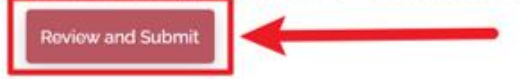

#### Uploaded Document(s)

| Description                        | File Name                     | File Size | Upload Date (HKT) |
|------------------------------------|-------------------------------|-----------|-------------------|
| 2023 Happy Valley High School      | < <u>Not yet uploaded&gt;</u> |           |                   |
| 2023 GCE Advanced Level            | < <u>Not yet uploaded&gt;</u> |           |                   |
| JS3080 Others                      | < <u>Not yet uploaded&gt;</u> |           |                   |
| JS3569 Others                      | < <u>Not yet uploaded&gt;</u> |           |                   |
| JS3569 Portfolio Information Sheet | < <u>Not yet uploaded&gt;</u> |           |                   |

#### Declaration and Submit

- I declare that the information given in support of this application is accurate and complete, and understand that any misrepresentation will lead to disqualification of my application for admission to and registration with The Hong Kong Polytechnic University (PolyU).
- I confirm that I read and understood the "Personal Information Collection Statement (PICS)" of PolyU and "Notice for Application from the European Area".

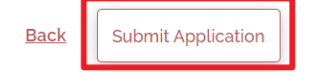

## 9. To understand our applicants better, please complete the survey and then click "submit".

| Ŕ   | THE HONG KONG<br>POLYTECHNIC UNIVER<br>香港理工大學 | SITY                 |                   | Survey                  |                    |
|-----|-----------------------------------------------|----------------------|-------------------|-------------------------|--------------------|
| Ple | ease take a coup                              | le minutes to fill i | n the survey.     |                         |                    |
| Sι  | urvey                                         |                      |                   |                         |                    |
| Но  | w did you get to                              | know about the       | study opportunil  | ties at PolyU?          |                    |
|     | PolyU websites                                |                      | [                 | Other websites (e.g. Ya | ahoo, Google, etc) |
|     | Social network (e.g. Face                     | ebook, WeChat, etc)  | [                 | Friends                 |                    |
|     | Family / relatives                            |                      | [                 | PolyU students          |                    |
|     | PolyU alumni                                  |                      | [                 | School counselors       |                    |
|     | Education agents                              |                      | [                 | Education fairs         |                    |
|     | Magazines                                     |                      | [                 | Newspapers              |                    |
|     | Visits by PolyU represer                      | ntatives             | [                 | Visits to PolyU         |                    |
|     | How would you                                 | rate the "user-fri   | endliness" of the | Study@PolyU we          | bsite?             |
|     | O Excellent                                   | O Good               | O Satisfactory    | O Not Satisfactory      | O Poor             |
|     | How would you                                 | rate the "usefuln    | ess" of the Study | @PolyU website?         |                    |
|     | O Excellent                                   | O Good               | O Satisfactory    | O Not Satisfactory      | O Poor             |
|     | Any comments                                  | and suggestions      | on the Study@Pc   | olyU website?           |                    |
|     | O Yes                                         | O No                 |                   |                         |                    |
|     | Submit                                        |                      |                   |                         |                    |

## F. Completing "Other Experiences and Achievements" (optional)

1. If you wish to add any competition/activity before submitting your application, please click "+ Add" button beside "Other Experiences and Achievements".

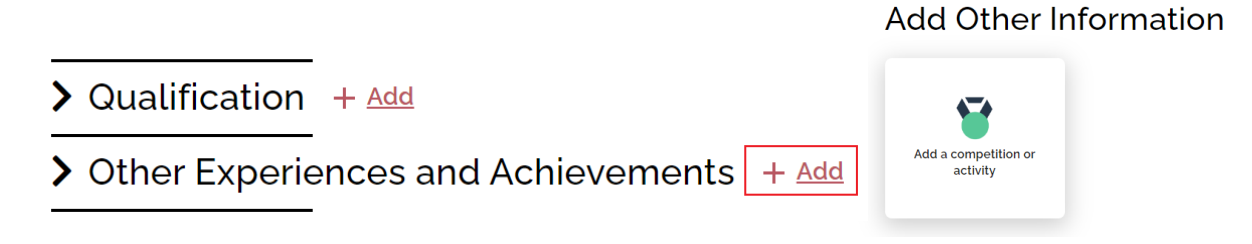

• You are allowed to fill in a maximum of 5 records for this part.

2. Select the appropriate competition/activity (Please select "Other" if you cannot find from the list provided) and fill in all the information as below.

| Competition/Activity 🕕                                                                     |                                                                            |
|--------------------------------------------------------------------------------------------|----------------------------------------------------------------------------|
| Other                                                                                      | ~                                                                          |
| From                                                                                       | То                                                                         |
| Please select V                                                                            | Please select 🗸                                                            |
| Category                                                                                   |                                                                            |
| Please select                                                                              | ~                                                                          |
| Participation Mode                                                                         |                                                                            |
| Please select                                                                              | ~                                                                          |
| Activity Nature                                                                            |                                                                            |
| Please select                                                                              | ~                                                                          |
| Role                                                                                       |                                                                            |
| Please select                                                                              | ~                                                                          |
| Full Name of Competition/Activity                                                          |                                                                            |
| e.g. International Mathematical Olympiad                                                   |                                                                            |
| _evel of Competition/Activity                                                              |                                                                            |
| Please select                                                                              | ~                                                                          |
| Description 🚯                                                                              |                                                                            |
| Details of the competition/activity, e.g. Volle<br>Games, Best Performance Award in the HK | ayball competition in the All China University<br>CYouth Dance Competition |
| Achievement                                                                                |                                                                            |
| Please select                                                                              | ~                                                                          |
|                                                                                            |                                                                            |

3. Upload relevant document(s) of the competition/activity for verification purpose and click "Yes" if you would like to join the Special Talents Admission and Recognition Scheme (STARS).

| Please upload relevant documents here. 🕦                                               |
|----------------------------------------------------------------------------------------|
| Â                                                                                      |
| Choose a file or drag it here                                                          |
| Do you join Special Talents Admission and Recognition Scheme (STARS)?<br>O Yes<br>O No |

4. If applicants choose "Yes", please select the relevant STARS area (you may select more than one area if appropriate) and input the Activity Official Website.

| Do you join Special Talents Admission and Recognition Scheme (STARS)? |
|-----------------------------------------------------------------------|
| • Yes                                                                 |
| STARS Area                                                            |
| □Sports                                                               |
| □Arts and Culture                                                     |
| □Leadership and Community Services                                    |
|                                                                       |
| □Entrepreneurship and Others                                          |
| Activity Reference Website                                            |
| https://www.oxfam.org.hk/tc                                           |
|                                                                       |

• For those who have chosen "Sports" as the STARS area, they should also fill in "Sports Talent".

| STARS Area                         |  |
|------------------------------------|--|
| ✓Sports                            |  |
| □Arts and Culture                  |  |
| □Leadership and Community Services |  |
| DSTEM                              |  |
| □Entrepreneurship and Others       |  |
| Activity Reference Website         |  |
| Sports Talent                      |  |
| eg.Swimming,running,etc            |  |
|                                    |  |

## G. Completing "Special Talents Admission and Recognition Scheme (STARS)" (optional)

1. For those who have chosen to join Special Talents Admission and Recognition Scheme (STARS), they are also required to complete information at the part under "Other Experiences and Achievements", including (i) STARS self-description and (ii) STARS referee(s).

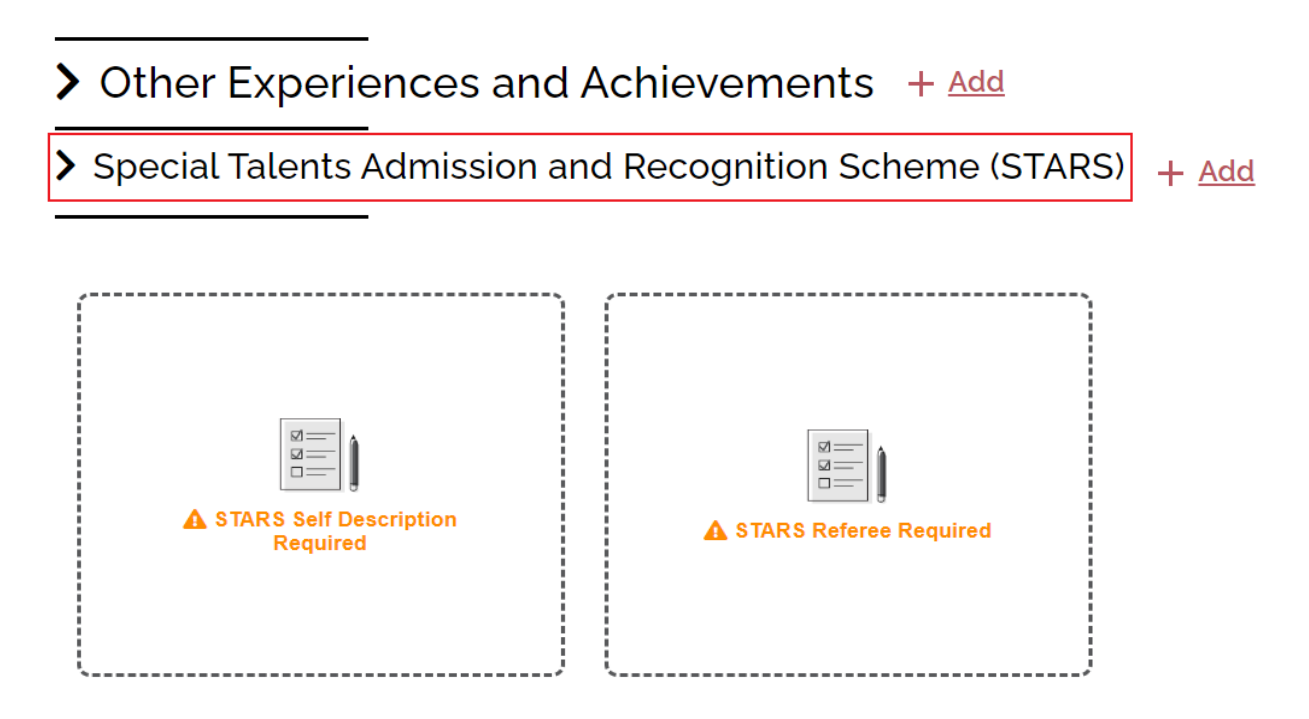

2. Relevant applicants are required to fill in STARS self-description within 300-500 words in English. Guideline is provided for how to write the self-description.

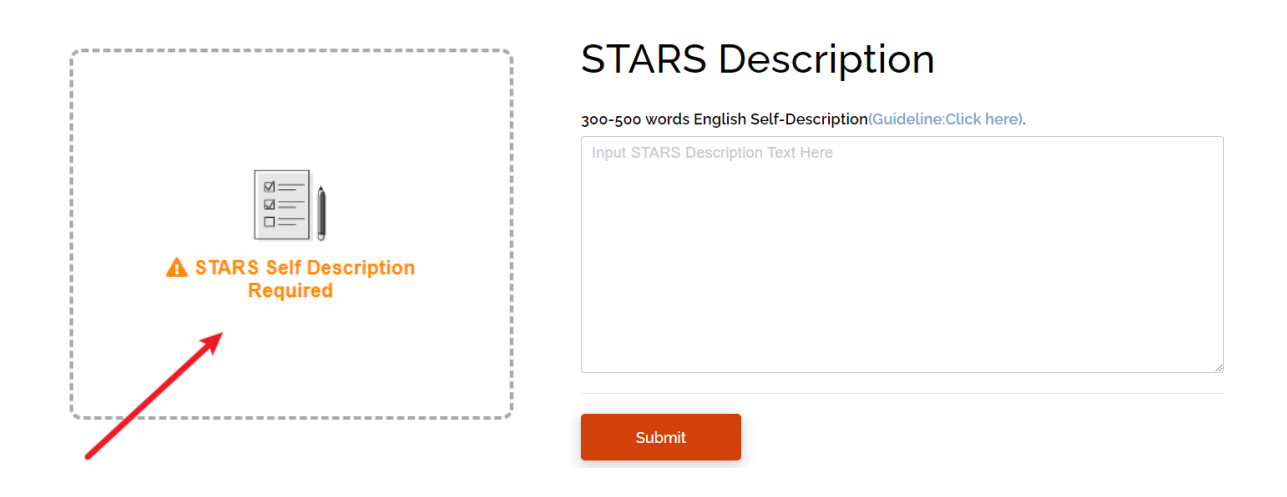

3. Please enter the corresponding details about the referee and upload relevant document(s) for verification purpose in your online application.

Title

|                          | Please select 🗸                          |                 |
|--------------------------|------------------------------------------|-----------------|
| ·                        | First Name                               | Given Name      |
|                          | e.g. Chan                                | e.g. Tai Man    |
|                          | Institution/Organisation                 | Position        |
|                          | e.g. The Hong Kong Polytechnic Universit | e.g. Professor  |
|                          | Country/Region Code Area Code            | Phone No.       |
| A STARS Referee Required | Please select 🗸 –                        |                 |
| 1                        | Email Address 🚯                          |                 |
|                          |                                          |                 |
|                          | Please upload relevant documents here. 🕕 |                 |
|                          | Choose a file                            | or drag it here |
|                          | Save Save & Add                          |                 |

### **Referee Content**

4. Please click "+ Add" button beside "Special Talents Admission and Recognition Scheme (STARS)" if you would like to add more than one referee.

| al Talents Admission and Recognition Scheme (STARS) 🕂 🗛 | <u>Add</u> |  |
|---------------------------------------------------------|------------|--|
|---------------------------------------------------------|------------|--|

• You are allowed to fill in a maximum of 3 records for this part.

## H. Settling the Application Fee (final step to confirm your submission)

1. Please mark down your unique application number for future communication with PolyU and click "Go to Payment Page".

# You have submitted your application!

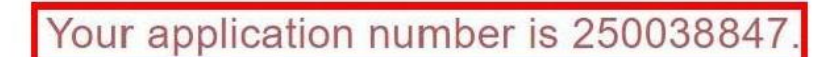

You can now proceed to the Payment Page to settle your application fee. Please make sure your application fee is properly settled before the specified payment deadline. Otherwise, your application will not be further processed. We will then cancel your application when the payment status is overdue.

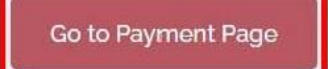

2. Refer to your debit note for payment methods and settle the application fee (HK\$450) before the payment deadline. Please note that your application will only be processed *AFTER* the application fee is received.

| Finance Office                    |           |                             | THE HONG KONG<br>POLYTECHNIC UNIVERSIT<br>香港理工大學 |
|-----------------------------------|-----------|-----------------------------|--------------------------------------------------|
| Student                           | Account S | System                      |                                                  |
| Application No.: 2                | 50038847  | Applicant Name:             |                                                  |
| Debit Note #1 of 1                |           |                             | 1                                                |
| Fee to be paid Debit Note No./Bil | II No.:   | Academic Year/Semester.     | 2025/1                                           |
| Payment Deadline                  |           | Payment Status:             | Not Paid                                         |
|                                   |           | Net Amount to be Paid (HKD) | 450.00                                           |
| Fee details Application Fee       |           |                             | 450.00                                           |
|                                   |           | Total Fee (HKI              | ) 450.00                                         |

• We strongly advise applicants to settle the payment by credit card (Visa/ Mastercard/ UnionPay). It normally takes around 5-7 days to update the payment status if you pay the fee by other payment methods such as telegraphic transfer, flywire or bank draft.

## I. Amending Data after Submission of Application

#### **Updating your Personal Particulars**

1. Click the icon on the upper right-hand corner of the page, then press "Update Personal Details".

| THE HONG KONG<br>POLYTECHINIC UNIVERSITY<br>香港理工大學                                                                                                    | My Application | <b>*</b> =    |
|----------------------------------------------------------------------------------------------------|----------------|---------------|
| Update Personal Details<br>Start a New Application Step 2                                                                                                    | Step 1         | <u>Logout</u> |
| Expired                                                                                                    |                |               |
| Choice Design (Advertising Design / Environmental Design / Information Design / Interaction Design / Interior Design / Media Design / Product Design / Service Design / Social Design) - B |                |               |
| Management and Marketing (Management / Marketing) - BBA     (Hons) Scheme                                                                                                    |                |               |
|                                                                                                    |                |               |
|                                                                                                    |                |               |

2. Update personal information such as address, phone number or change password.

## Update Personal Details

| Email Address                                                    |                                                                                          |
|------------------------------------------------------------------|------------------------------------------------------------------------------------------|
| an ann an Anna an Anna an Anna                                   |                                                                                          |
| 1 Change Password 🗸                                              |                                                                                          |
| Current Password                                                 |                                                                                          |
| Current password                                                 |                                                                                          |
| New Password                                                     |                                                                                          |
| New password (Min. 8 alphan                                      | umeric characters)                                                                       |
| Confirm New Password                                             |                                                                                          |
| Confirm New Password                                             |                                                                                          |
| Surname                                                          | Given Name                                                                               |
| and.                                                             |                                                                                          |
| Please provide your Full Name<br>you don't have a "Surname" or " | in English as printed in your identity card/passport.<br>'Given Name", please enter "-". |
| Name in Chinese, as stated in                                    | your Identity Card (if applicable)                                                       |
| Name in Chinese (if applicable                                   | e)                                                                                       |

• Some particulars input earlier cannot be changed including name, email address, date of birth, identity number and nationality. Please write to us via email at ar.intl@polyu.edu.hk if you wish to update any of the details.

- Address Line 3 (Optional) Mobile f United Home Ti Yes No -- Pleas Disability / Special Educational Needs *(if applicable)*
- 3. Upon completion, please click "change" and then press "Yes" to confirm submission.

4. The personal particulars have been saved.

| PC<br>香        | te Hong Kong<br>DYTECHNIC UNIVERSITY<br>港理工大學                                                                                                    | My Application | * | = |
|----------------|----------------------------------------------------------------------------------------------------|----------------|---|---|
| Save           | d Personal Details successfully.                                                                                                    |                |   | × |
| 2025<br>Bachel | 5 September entry<br>or's Degree                                                                                                    |                |   |   |
| No: 25         | 0038847                                                                                                    |                |   |   |
| Choice         | Accounting and Finance (Accountancy / Accounting and Finance / Digital Finance and Investment) - BBA (Hons) Scheme                                                                        |                |   |   |
| 2              | Design (Advertising Design / Environmental Design /<br>Information Design / Interaction Design / Interior Design / Media<br>Design / Product Design / Service Design / Social Design) - B |                |   |   |
| Modifi         | ed                                                                                                    |                |   |   |
| 27-Sej         | D-2024                                                                                                    |                |   |   |

#### Updating Academic/Non-academic Qualifications and Other Details

5. Login to your online account via eAdmission (www.polyu.edu.hk/admission) and click on the panel.

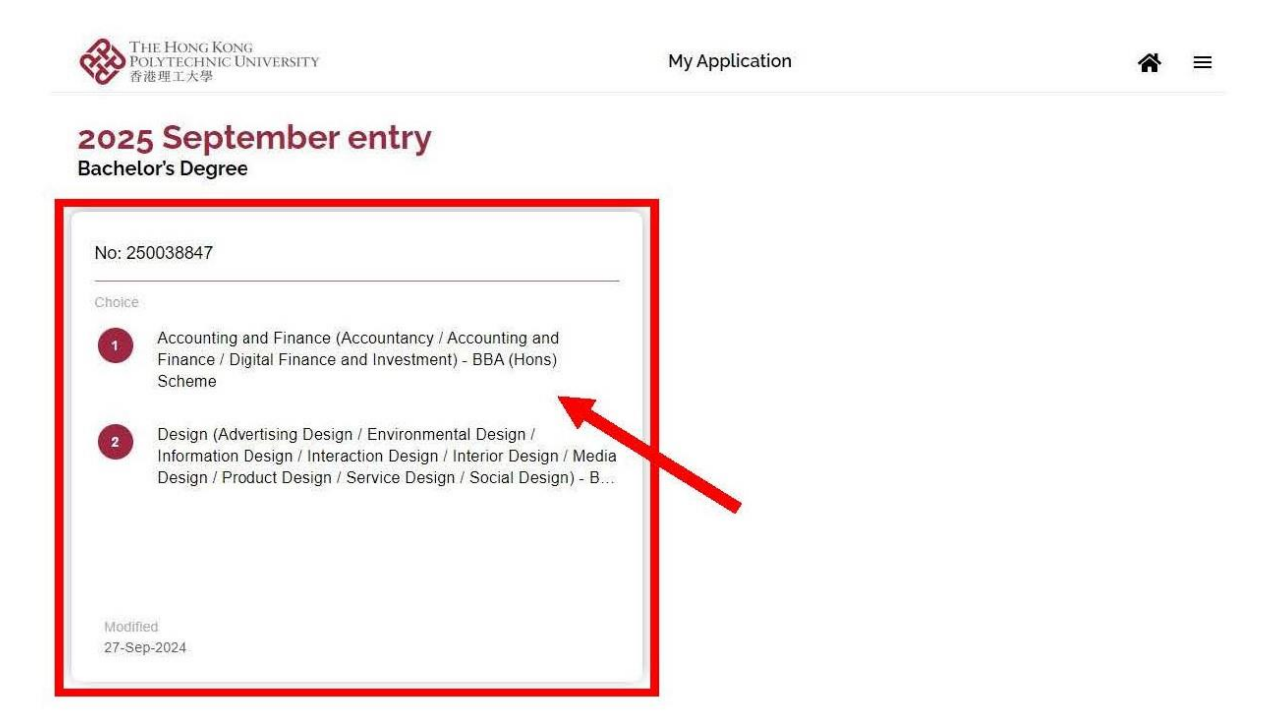

6. Click the icon on the upper right-hand corner of the page, then press "Application Overview".

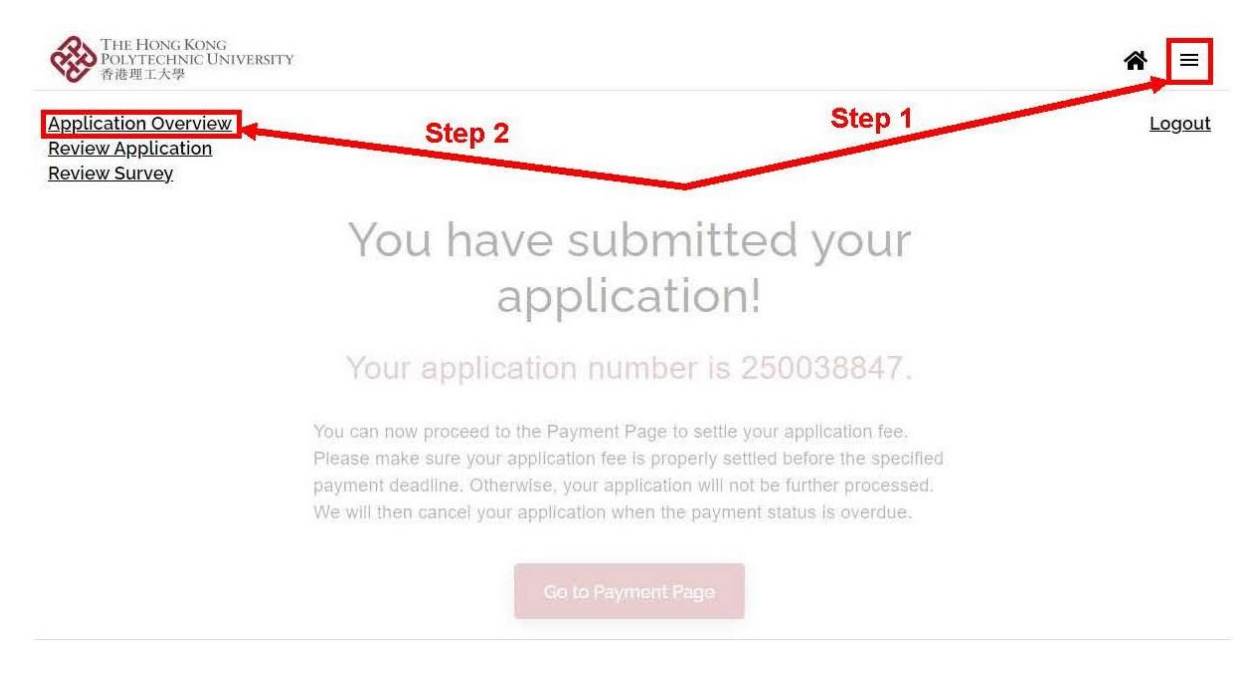

7. You would be able to click on the "panel" to update data or press "+ Add" button to add new qualifications.

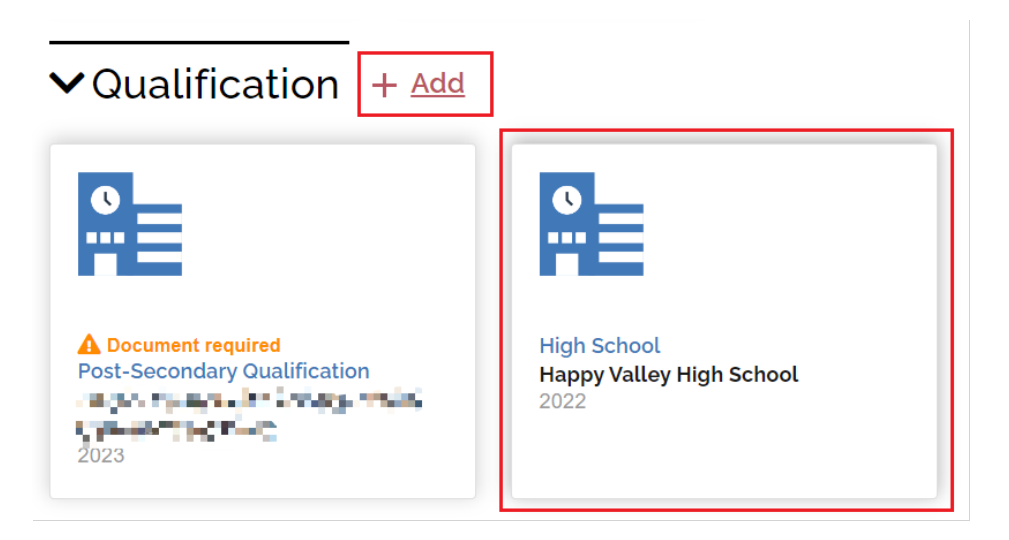

8. Upon completion, please click "Review" to final check the updated details.

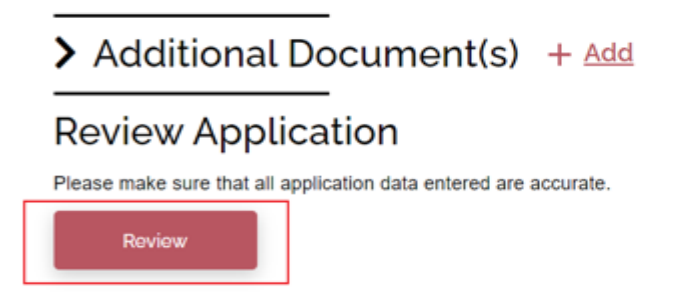

#### 9. If any of the input data needs to beamended, please click "Edit".

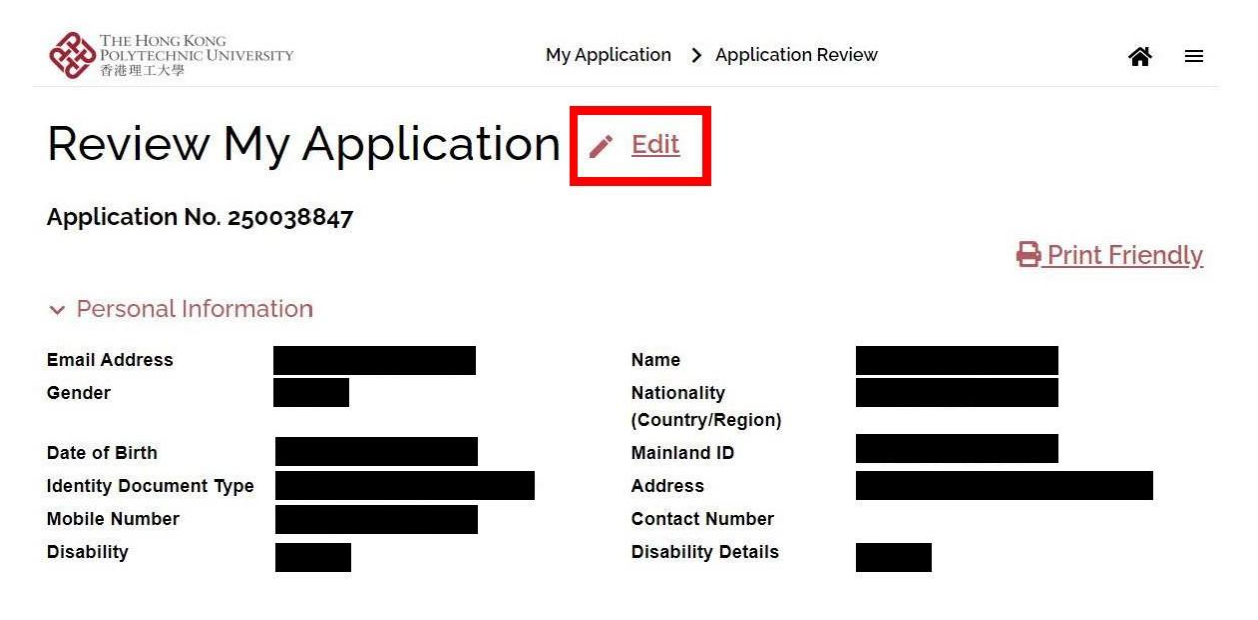

#### 10. The updated data automatically be saved after logging out the system.

| THE HONG KONG<br>POLYTECHNIC UNIVERSITY<br>香港理工大學                                                                                                    | My Application > Application Review | ☆ =           |
|----------------------------------------------------------------------------------------------------|-------------------------------------|---------------|
| Application Overview<br>- Update Personal Details<br>- Add Qualification<br>- Add Experience<br>- Add Additional document<br>Review Application<br>Review Survey |                                     | <u>Logout</u> |
| <ul> <li>Personal Information</li> </ul>                                                                                                    |                                     |               |
| Email Address                                                                                                    | Name                                |               |
| Gender                                                                                                    | Nationality<br>(Country/Region)     |               |
| Date of Birth                                                                                                    | Mainland ID                         |               |
| Identity Document Type                                                                                                    | Address                             |               |
| Mobile Number                                                                                                    | Contact Number                      |               |
| Disability                                                                                                    | Disability Details                  |               |

#### ✓ Programme Choice

#### International

|  | ern |   |  | Ac | SSI | on |
|--|-----|---|--|----|-----|----|
|  |     | - |  |    |     |    |

|   |                                                                                                    | Entry Year     |
|---|----------------------------------------------------------------------------------------------------|----------------|
| 1 | Accounting and Finance (Accountancy / Accounting and Finance / Digital Finance and Investment) - BBA (Hons) | September 2025 |

## J. Amending "Main Qualification for Application"

1. Before submitting an application, you may change the "Main Qualification for Applicatio" by clicking "Edit" under "Programme Choice" section.

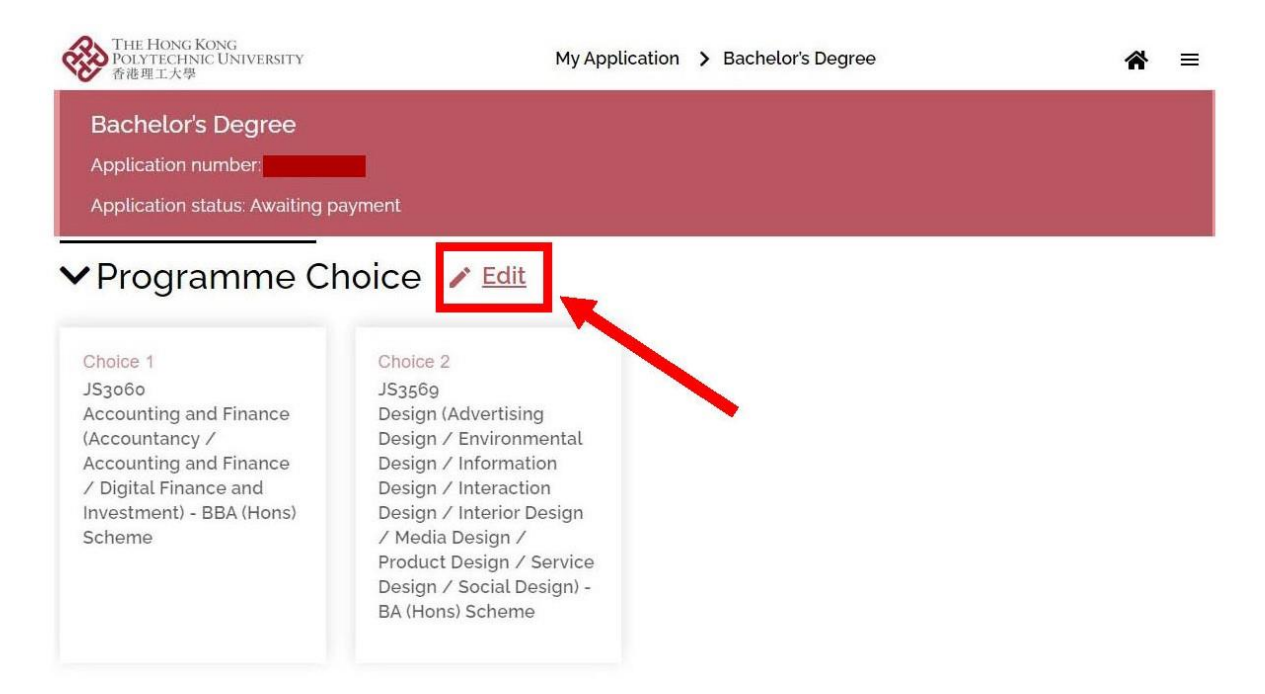

2. Unselect the incorrect qualification and choose the right one under "Main Qualification for Application".

## Edit Programme Choice

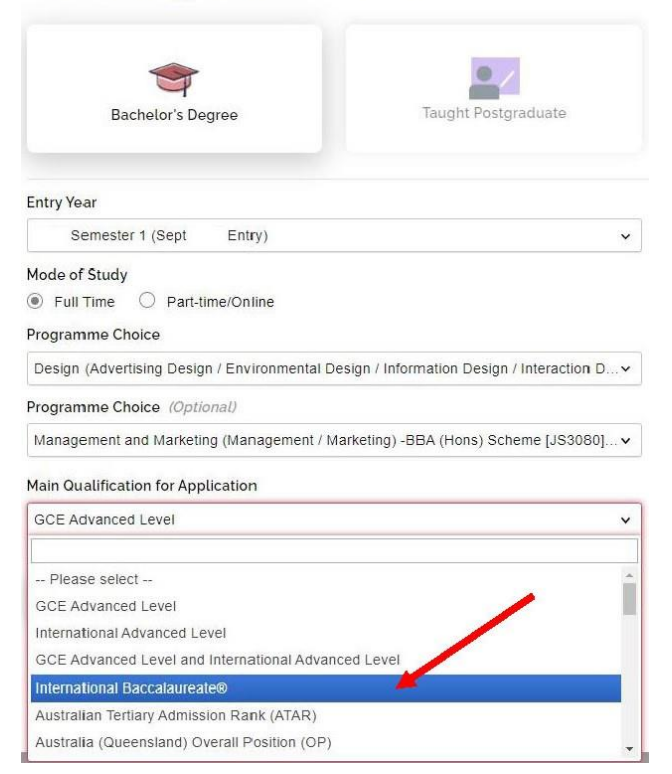

3. All application data you entered earlier may be removed after clicking "Save".

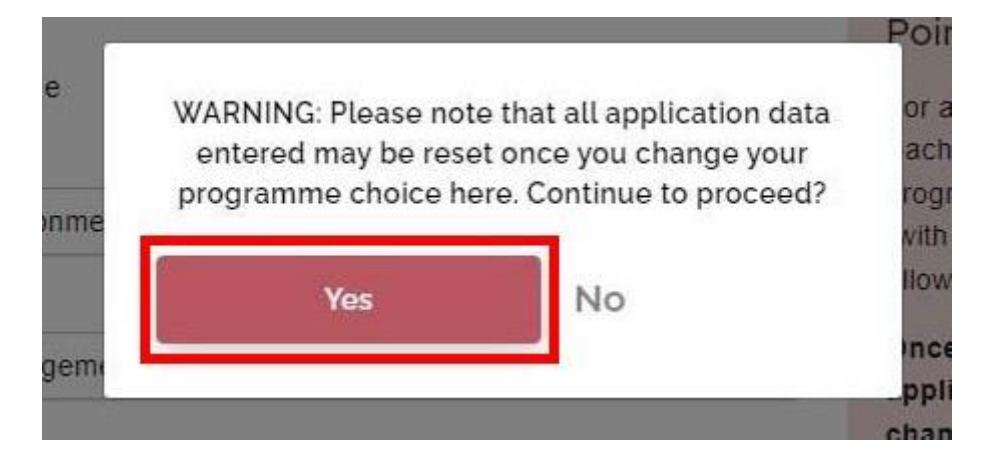

4. The main qualification has been updated. Please input all data and upload supporting documents again.

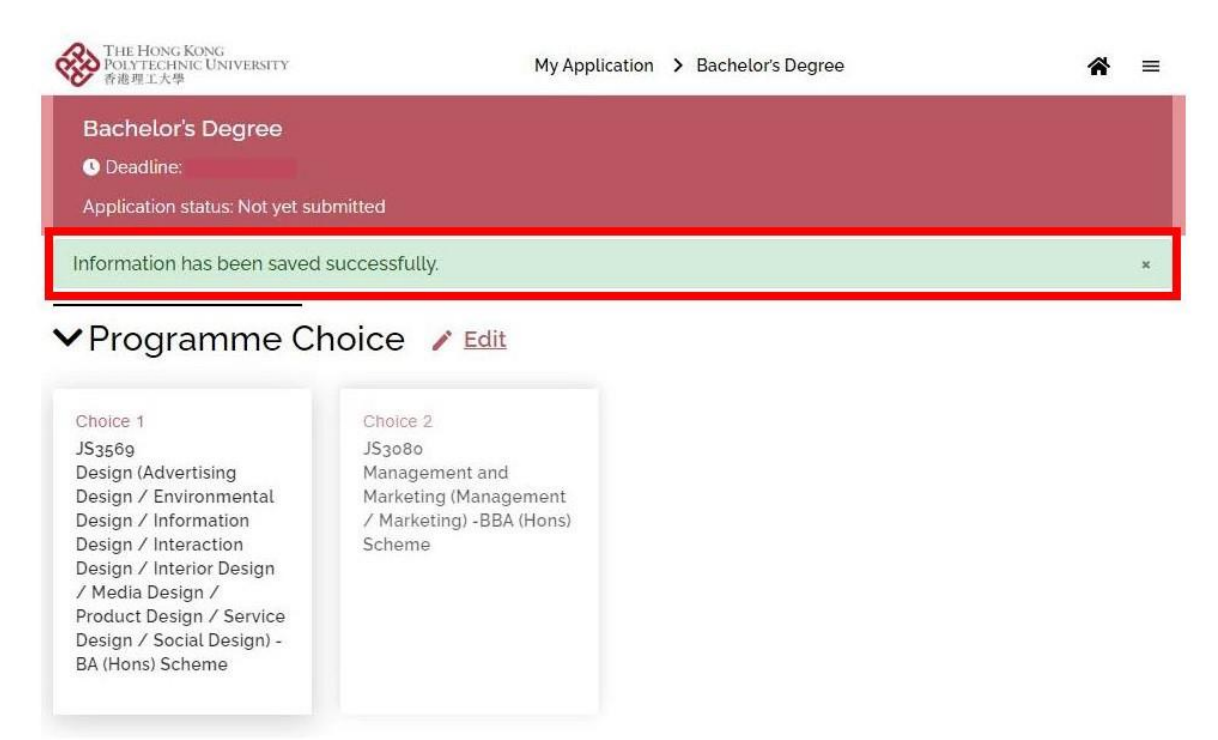